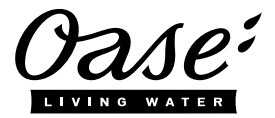

## **Quick Start InScenio FM-Master WLAN**

## A1 – Wi-Fi connection: via WPS

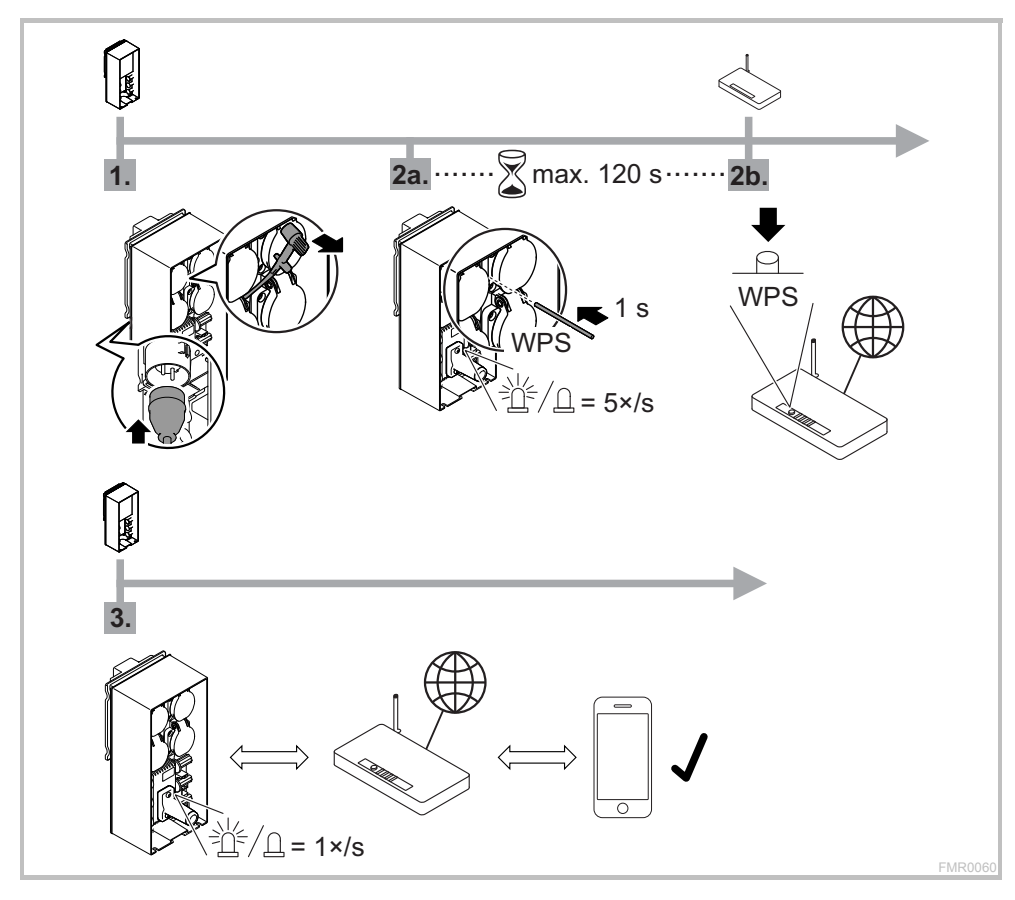

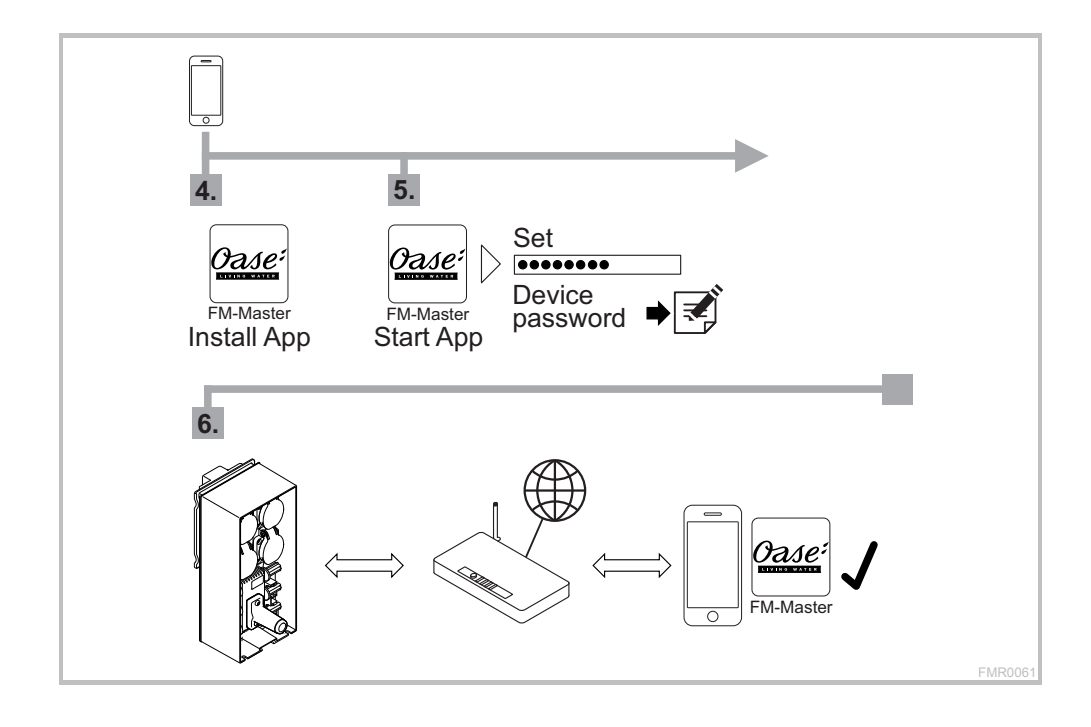

## A2 - Wi-Fi connection: manually

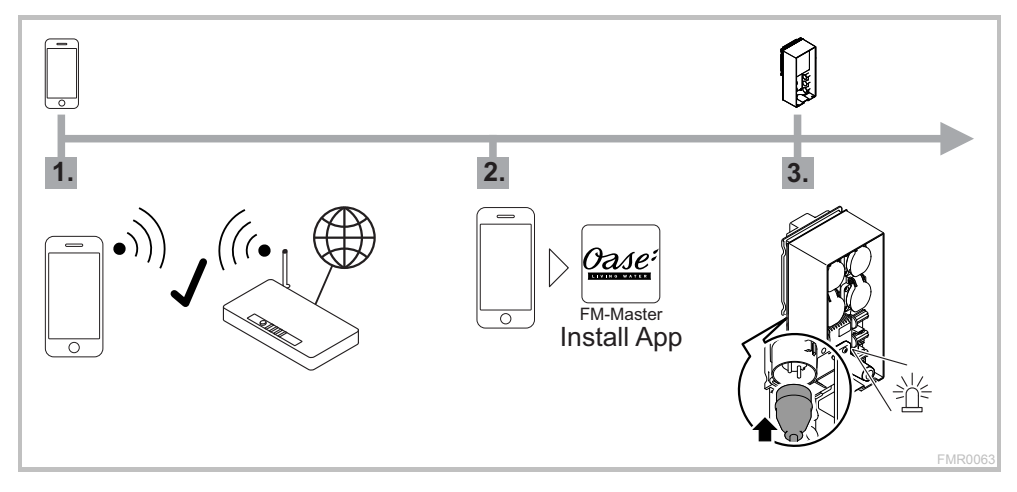

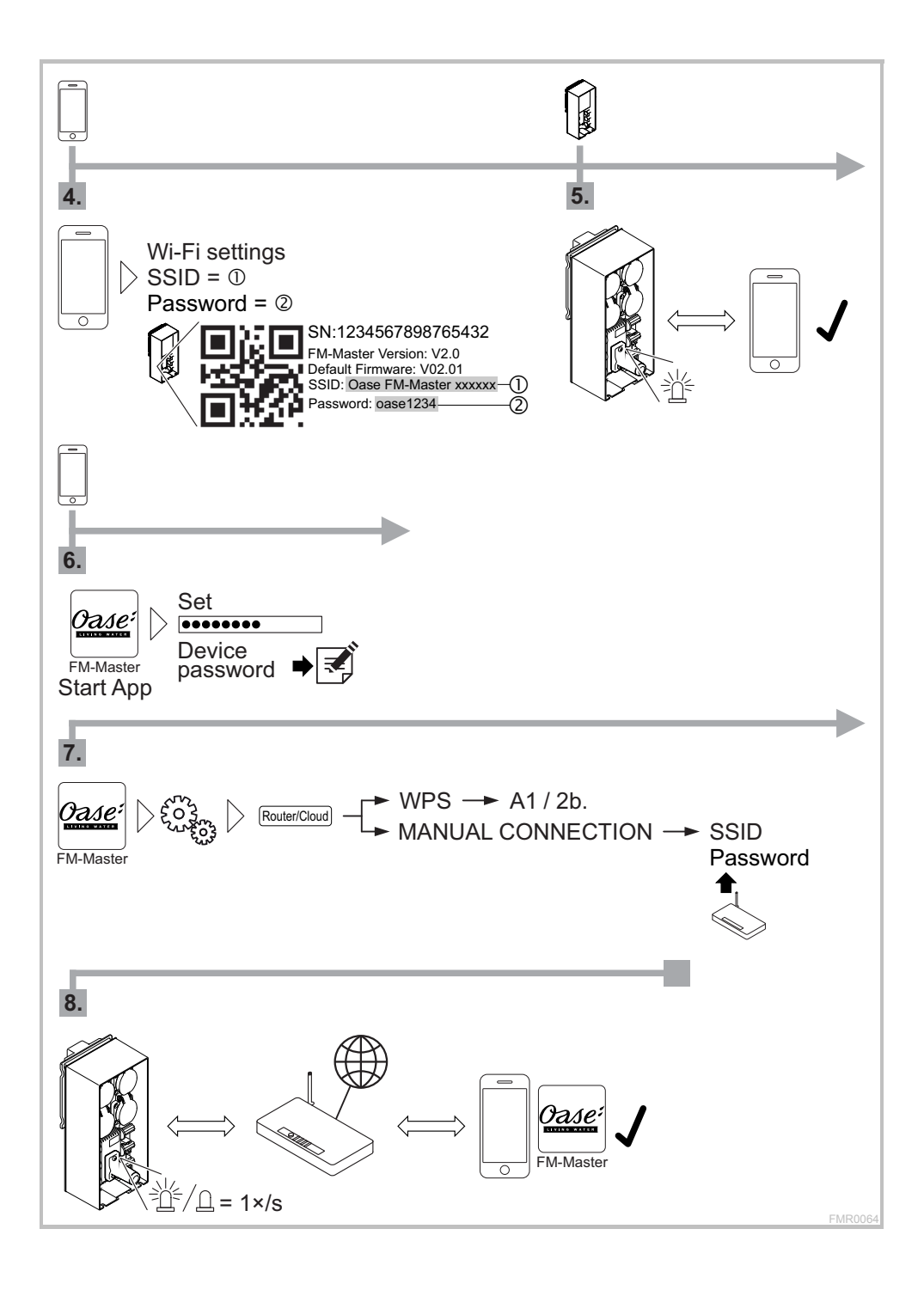

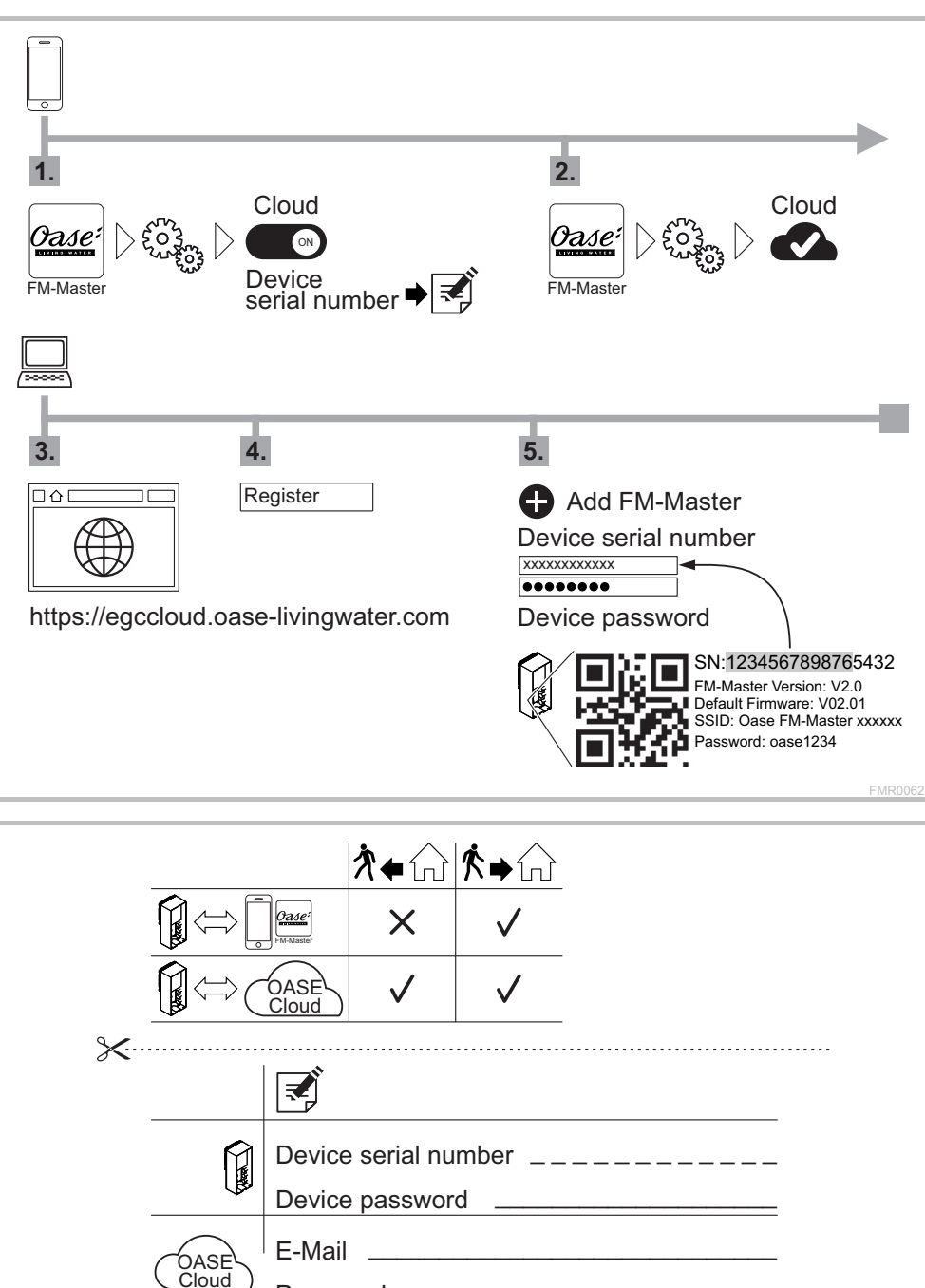

Password

## **B – InScenio FM-Master WLAN EGC: Cloud connection**